## Athletic Clearance Instructions New Student-Athletes

| St<br>ep | Directions                                                                                                    | Screenshot                                                                                                    |
|----------|----------------------------------------------------------------------------------------------------|----------------------------------------------------------------------------------------------------|
| 1.       | Visit<br><u>www.athleticclearance.com</u><br>and click on "CA"                                                                                                    | <ul> <li>C → C → dtheticchersnessen</li> <li>W Dive O Hone Campia O DIS O CISSHere A are C Dependential O Dence A CMEdods O Campia O Hail A Mathetes O PCLAMARCE</li> <li>Appli A My Dive O Hone Campia O DIS O CISSHere A are C Dependential O Dence A CMEdods O Campia O Hail A Mathetes O PCLAMARCE</li> <li>ATHLETICCLEARANCE→COM</li> </ul> |
| 2.       | If this is your first athlete at<br>Portola, click on<br>"Create an Account."<br>If you are a returning parent,<br>log in to your existing account<br>and skip ahead to Step 6.                                                                      | For Students & Parents       For School Admins       For Coaches                                                                                                    |
| 3.       | Provide the following<br>information to create an<br>account. A valid email address<br>and password is required<br>before you can begin the<br>process.<br>Once you click the bubble for<br>being either a student or a<br>parent, click "Register." |                                                                                                    |
| 4.       | Once you create an account, v<br>link provided. If the em                                                                                                    | rify your account by checking your email and clicking on the ail doesn't show up, check your junk or spam folders.                                                                                                    |

| 5. | After you click on the email link, you will be able to start the clearance process.<br>Go to <u>www.athleticclearance.com</u> and log in to your account with your email (username) and<br>password.                              |                                                                                                    |  |
|----|----------------------------------------------------------------------------------------------------|----------------------------------------------------------------------------------------------------|--|
| 6. | Click "Start Clearance Here" in<br>the upper right corner.                                                                                                    | Construction     Construction     Athletic Clearances     Inbox     Help     My Account     Image: Construction     Start Clearance     Start Clearance     Filter Search     Year     Status     All     Search     All Clearances     Purchase History                                                                                                    |  |
| 7. | Under "School" start typing<br>"Portola." Once Portola<br>appears, click on it. The<br>address should auto-fill.                                                                                                    | C Select Language  C Logout C Logout C |  |
| 8. | Select the current school year.<br>Next, add the sport.<br>If your student plans to<br>participate in multiple sports,<br>click "Add New Sport" and<br>continue to add any additional<br>sports.<br>Once completed, click "Next." | School *<br>Northwood High School x<br>Address<br>4515 Portola Pkwy Irvine, California 9262<br>Year *<br>Year *<br>Sport * (If you are a multiple sport athlete click<br>"Add New Sport")<br>Soccer, Girls •<br>Sport *<br>Track & Field, Girls •<br>Add New Sport I Remove Sport                                                                                                    |  |

|     |                                                                                                    | Year<br>2022-23                                                                            | School<br>Northwood High School                                                                                                    | Sport<br>Soccer, Girls; Track & Field, Girls                                                                                                    |  |
|-----|----------------------------------------------------------------------------------------------------|--------------------------------------------------------------------------------------------|----------------------------------------------------------------------------------------------------|----------------------------------------------------------------------------------------------------|--|
|     |                                                                                                    | Student Parent/Guardian                                                                    | Medical Additional Questions Signatures                                                                                                    | Files Confirmation                                                                                                    |  |
| 9.  | Enter the information about<br>your student.<br>Once the information is<br>complete, choose "Save and<br>Continue."                                                                                                    | Choose Existing Student Select First Name * Grade * Select Date of Birth * Month   Day Yea | Is the Student Covered by<br>Select<br>Primary Physician/Family<br>N/A<br>Physician Phone #<br>Preferred Hospital<br>Please enter the prefiered t<br>transported to in the case o<br>left blank. If none, enter "Net | Insurance?*  Insurance?*  Total State of the second state of the second state of the |  |
| 10. | Next, complete the parent/legal guardian information. If only one parent/guardian, then click<br>the orange swiper next to "Parent/Guardian #2" to turn it off.<br>Please note that the emergency contact information must be someone other than a parent.<br>Once completed, click "Save and Continue."                             |                                                                                            |                                                                                                    |                                                                                                    |  |
| 11. | Next, fill out the medical history section by answering "yes" or "no" to the conditions that apply.<br>If "yes," you may be prompted to provide additional information.<br>Download a <u>blank physical form</u> at the bottom of the page. This form must also be completed<br>by a healthcare provider. Click "Save and Continue." |                                                                                            |                                                                                                    |                                                                                                    |  |
| 12. | The next section has 2 additional questions.                                                                                                    |                                                                                            |                                                                                                    |                                                                                                    |  |
|     | The shirt size will be shared with any coaches who may wish to purchase athletic gear for their athletes.                                                                                                    |                                                                                            |                                                                                                    |                                                                                                    |  |
|     | Please answer b                                                                                                    | ooth questions then cl                                                                     | lick "Save and Continu                                                                                                    | Ie".                                                                                                    |  |

| 13. | In this section both the<br>parent/guardian and the<br>student will need to read the<br>form(s) provided and type their<br>name on the line requesting an<br>online signature.<br>This indicates that you have<br>read, understood, and will<br>adhere to the corresponding<br>text.<br>Your signature is case sensitive<br>and must be an exact match to<br>the information that was<br>entered on the Student and<br>Parent Information Page (first<br>and last name) or you will <b>not</b><br>be able to continue past this<br>page.<br>Once you have completed the<br>signatures, click "Save and<br>Continue."                                                | <complex-block></complex-block>                                                                                                    |  |
|-----|----------------------------------------------------------------------------------------------------|----------------------------------------------------------------------------------------------------|--|
| 15. | The physical form must be<br>completed and stamped by<br>the healthcare provider who is<br>conducting the physical.<br>Physical forms are valid for 1<br>full year from the date of the<br>exam. The physical must be<br>good for the entire school year.<br>Once completed, scan the<br>physical form.<br>Click the box with the cloud to<br>upload your completed<br>physical under "Physical Form."<br>If you need to add more than<br>one file, you can click the box<br>again to add another file once<br>one is uploaded.<br>All athletes need to have<br>insurance in order to be<br>cleared for athletics.<br>Then click "Submit Completed<br>Application". | Files Please upload the required forms for the following 3 forms need to be uploaded to their acconstruction of medical insurance card I up-to-date and completed physical form by a healthcare provider I photo of medical insurance card I signed confirmation page Please note that physicals expire 1 year from the date signed by the healthcare provider. Physical Form * (Download File) Torp file here or click to upload Proof of Insurance * Torp file here or click to upload Choose Existing file Choose Existing file Choose Exist choose Exist choose |  |

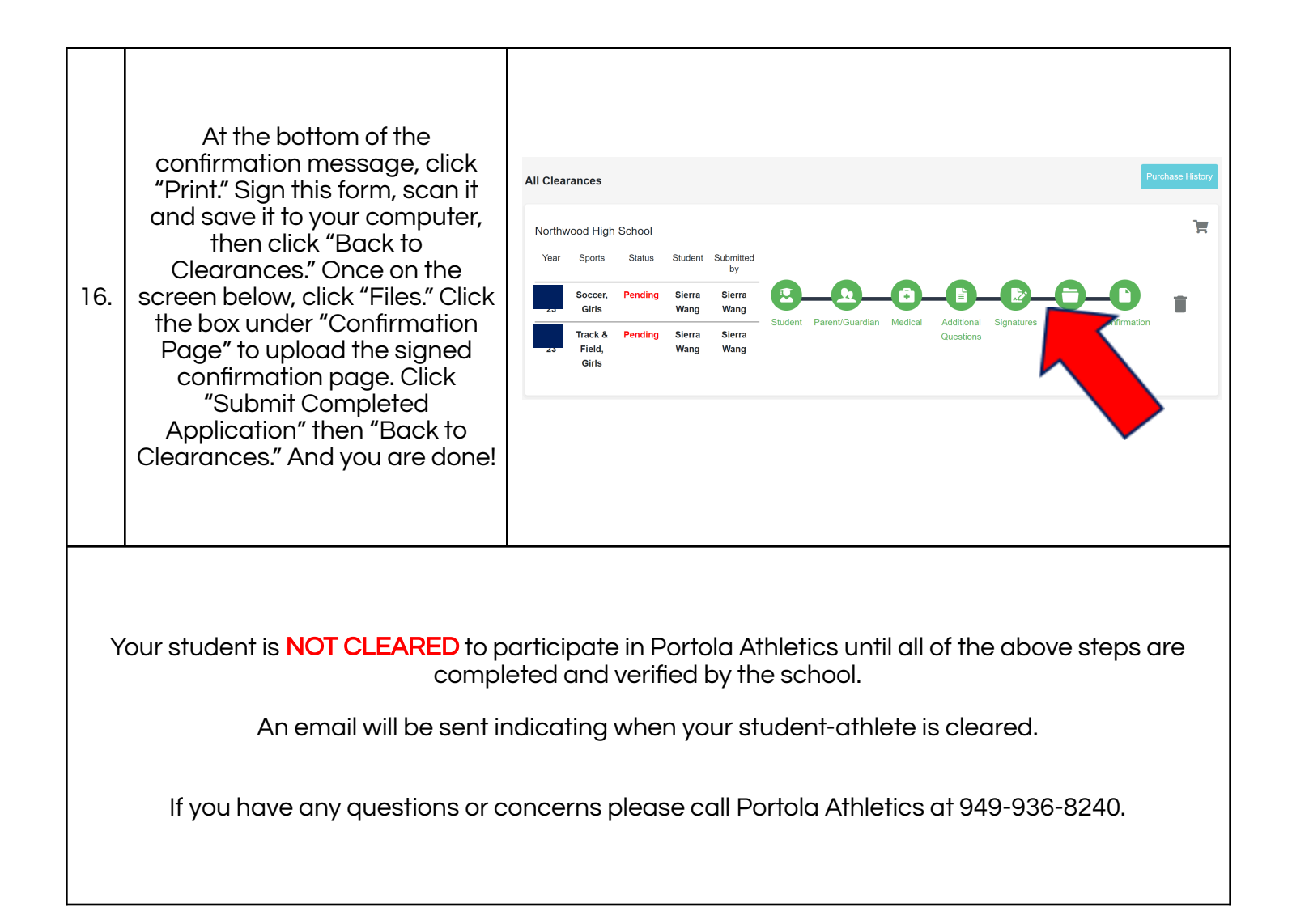